# EKONOMICKÝ INFORMAČNÝ SYSTÉM AMULET Poznámky

Tento súbor obsahuje všeobecné informácie k:

- inštalácii
- reinštalácii
- migrácii
- aktualizácii
- odinštalácii systému.

Odporúčame prečítať tento súbor v plnom rozsahu.

# POZNÁMKY K INŠTALÁCII, PREINŠTALÁCII, MIGRÁCII

Nasledujúce poznámky popisujú niektoré body inštalácie, ktoré môžu ovplyvniť inštaláciu produktu.

#### Inštalačná zložka systému AMULET

Implicitne sa Amulet nainštaluje na systémový disk do zložky: \psw\amulet Inštalačnú zložku môžete počas inštalácie zmeniť.

### Inštalácia v systéme Windows Vista a vyššie (server, klient)

Inštalačná zložka:

Z dôvodu vyššej a odlišnej bezpečnostnej politiky systemu Vista a vyššie oproti nižším verziam Windows si musíte uvedomiť skutočnosť, že každý program "beží" v systéme pod užívateľom USERS a nie pod užívateľom pod akým ste v systéme prihlásený. V dôsledku tejto skutočnosti nevie program vytvárať zložky ani súbory v zložke \*program files* a v jej podzložkách.

- Preto si pri výbere zložky kde sa má Amulet inštalovať vyberte z 2 možností: a. pri inštalácii akceptujte predvolenú cestu \psw\amulet
  - b. pri inštalácii zmeňte predvolenú cestu na \program files\psw\amulet ale následne po inštalácii nastavte oprávnenie úplné riadenie/full control pre užívateľa USERS pre zložku \program files\psw. Postup:
    - 1. kliknite pravým tlačítkom myši na zložku \program files\psw a vyberte z lokálnej ponuky položku Vlastnosti.
    - 2. vyberte záložku Zabezpečenie
    - 3. kliknite na tlačítko Upraviť
    - 4. vyberte skupinu/užívateľa USERS a zaškrtnite oprávnenia Úplné riadenie a Meniť
    - 5. potvrďte nastavenia tlačítkom <OK>

Formát dátum a času:

Spustie z Ovladacieho panelu editor Miestne a jazykové nastavenia a nastavte:

- formát krátkeho dátumu dd.MM.rrrr
- formát dlhého dátumu dd.MMMM.rrrr
- formát krátkeho času HH:mm:ss
- formát dlhého času HH:mm:ss

### Postup inštalácie (server):

1. Inštalácia databázového stroja Firebird - server:

- A. stiahnite si príslušný inštalátor <u>https://firebirdsql.org/en/firebird-2-5</u>B. spustite stiahnutý inštalátor
  - v okne License Agreement zaškrtnite voľbu I accept the agreement
  - v okne Select Components (výber komponent) zaškrtnite voľbu Classic Server binary pokiaľ používate nesieťovú verziu Amuletu. Ak sa k Amuletu pripájete v sieti z viacerých počítačov (klientov), zaškrtnite voľbu Super Server binary.
  - v ďaľších oknách ponechajte všetky hodnoty predvolené, nič nemente,

len sa preklikajte tlačítkom **<Next>** až na koniec

- pokiaľ inštalujete verziu Classic Server a neskôr sa vyskytnú problémy pripojením do databázy Amuletu, odinštalujte Firebird a nainštalujte verziu Super Server.
- C. Kontrola inštalácie Firbird-u
  - otvorte **Ovladací panel**, položka Firebird 2.5 Server manager
    - otvorte applet, Stav služby musí byť The Firebird service is running. Tlačítkom <STOP/START> môžete v prípade potreby v budúcnosti službu zastaviť a spustiť.
- 2. Inštalácia systému Amulet:
  - Spustite inštalátor systému Amulet, ktorý ste získali od PSW
- 3. Knižnica FreeAdhocUDF:
  - A. Stiahnite inštalačný súbor:
    - http://www.psw.sk/wp-content/uploads/2019/03/WIN32\_FreeAdhocUDF20101206.zip (pre 32-bit OS)
    - http://www.psw.sk/wp-content/uploads/2019/03/WIN64\_FreeAdhocUDF20101206.zip (pre 64-bit OS)
  - B. odzipujte stiahnutý súbor. Rozbalia sa požadované súbory a ďalej postupujte podľa pokynov v rozbalenom súbore pokyny.txt.
- 4. Nastavenie oprávnení pre systém UAC (Dôležité):
  - A. nalistujte cez prieskumníka zložku
    - C:\Program Files\Common Files\Borland Shared (pre 32-bit OS)
    - C:\Program Files (x86) \Common Files \Borland Shared (pre 64-bit OS)
  - B. kliknte pravým tlačítkom myši na zložku BDE a vyberte z lokálnej ponuky položku Vlastnosti
  - C. kliknite na tlačítko Upraviť
  - D. vyberte skupinu/užívateľa USERS a zaškrtnite oprávnenia Úplné riadenie a Meniť
  - E. potvrďte nastavenia tlačítkom <OK>
  - F. editorom registra (regedit.exe) nastavte oprávnenie Úplné riadenie(Full Control) pre skupinu/užívateľa USERS na kľúč
    - HKEY LOCAL MACHINE\SOFTWARE\Borland (pre 32-bit OS)
    - HKEY LOCAL MACHINE\SOFTWARE\Wow6432Node\Borland (pre 64-bit OS)

### Postup inštalácie (klient):

- 1. Inštalácia databázového stroja Firebird klient:
  - A. stiahnite si príslušný inštalátor https://firebirdsql.org/en/firebird-2-5
  - B. spustite stiahnutý inštalátor
    - v okne *License Agreement* zaškrtnite voľbu *I accept the agreement*
    - v okne Select Components (výber komponent) zrušte voľbu Server components
    - v ďaľších oknách ponechajte všetky hodnoty predvolené, nič nemente, len sa preklikajte tlačítkom <Next> až na koniec.
- 2. Inštalácia pripojenia k systému Amulet:
  - stiahnite si inštalátor z <u>http://www.psw.sk/wp-content/uploads/2019/03/</u> <u>amulet\_klient.zip</u>
  - odzipujte stiahnutý súbor a spustite setup.exe. Postupujte podľa pokynov inštalátora.
- 3. Nastavenie oprávnení pre systém UAC (Dôležité):
  - A. nalistujte cez prieskumníka zložku
    - C:\Program Files\Common Files\Borland Shared (pre 32-bit OS)
    - C:\Program Files (x86)\Common Files\Borland Shared (pre 64-bit OS)
  - B. kliknte pravým tlačítkom myši na zložku BDE a vyberte z lokálnej ponuky položku Vlastnosti
  - C. kliknite na tlačítko Upraviť
  - D. vyberte skupinu/užívateľa USERS a zaškrtnite oprávnenia Úplné riadenie a Meniť
  - E. potvrďte nastavenia tlačítkom <OK>
  - F. editorom registra (regedit.exe) nastavte oprávnenie Úplné riadenie(Full Control) pre skupinu/užívateľa USERS na kľúč
    - HKEY LOCAL MACHINE SOFTWARE Borland (pre 32-bit OS)
    - HKEY LOCAL MACHINE\SOFTWARE\Wow6432Node\Borland (pre 64-bit OS)

### Ak je už nainštalovaný databázový stroj BDE (Borland Database Engine)

V prípade, že už je na počítači inštalovaný stroj BDE slúžiaci iným aplikáciam, dôjde k jeho aktualizácii na verziu 5.2.0.2, pričom už nadefinované databázové aliasy zostanú zachované. Nastavenia natívných ovládačov DBASE, PARADOX a FIREBIRD môžu byť zmenené nasledovne:

\SYSTEM\INIT\LANGDRIVER = pdx Czech 852 'CH'
\SYSTEM\INIT\MAXFILEHANDLES = 100
\SYSTEM\FORMATS\DATE\SEPARATOR = .
\DRIVERS\DBASELANGDRIVER = DB852CZ0
\DRIVERS\DBASE\LEVEL = 5
\DRIVERS\PARADOX\LANGDRIVER = pdx Czech 852 'CH'
\DRIVERS\INTRBASE\DRIVER FLAGS = 4096
\DRIVERS\INTRBASE\TRACE MODE = 0

#### Ak je už databázový server FIREBIRD nainštalovaný

V prípade, že už je na počítači nainštalovaný databázový server FIREBIRD slúžiaci iným aplikáciam, doinštalujte knižnicu FreeAdhocUDF podľa bodu č.6 postupu.

### Preinštalovanie systému na tom istom počítači

Amulet môže byť na jednom počítači nainštalovaný len raz. V prípade, že chcete opätovne preinštalovať systém, postupujte podľa tohoto návodu.

- Odzálohujte celú zložku Amulet aj s jej podzložkami. Pokiaľ sú dáta umiestnené v inej zložke, než ..\psw\amulet\data (resp. ..\psw\amulet\ dataNN pri multilicencii, kde NN je por.číslo ďaľšiej firmy), potom odzálohujte dáta samostatne.
- 2. Odzálohujte súbor idapi.cfg (prípadne idapi32.cfg), ktorý sa nachádza v zložke, kde je nainštalovaný databázový stroj BDE (spravidla na systémovom disku v zložke \Program Files\Common Files\Borland Shared\Bde, alebo v \ Program Files\Borland\Borland Shared\BDE).
- 3. Zastavte SQL server Firebird (viď nižšie)
- 4. Odinštalujte systém Amulet pomocou nástroja Pridať/odobrať programy.
- 5. Fyzicky zmažte z disku inštalačnú zložku \Amulet.
- 6. Nainštalujte systém Amulet podľa horeuvedného postupu
- Odzálohované súbory a zložky (z bodu 1 a 2) skopírujte na ich pôvodné miesto.

### Migrácia - preinštalovanie systému na iný počítač

Postupujte podľa tohoto návodu:

- 1. Nainštalujte systém Amulet podľa horeuvedeného postupu na druhý počítač.
- Z pôvodného počítača skopírujte na nový počítač nasledovné súbory a zložky:
  - celú zložku ..\psw\amulet
  - pokiaľ sú dáta umiestnené v inej zložke než v ..\PSW\Amulet\Data (resp. ..\psw\amulet\dataNN pri multilicencii, kde NN je por.číslo ďaľšiej firmy), skopírujte aj tieto zložky
  - súbor idapi.cfg (prípadne idapi32.cfg), ktorý sa nachádza v zložke, kde je nainštalovaný databázový stroj BDE (spravidla na systémovom disku v zložke \Program Files\Common Files\Borland Shared\Bde, alebo v \Program Files\Borland\Borland Shared\BDE)

Pokiaľ sa zmenila inštalačná zložka, treba v súboroch amulet.ini, amulet01.ini... upraviť zložky podľa skutočnosti.

### Zastavenie SQL servera Firebird

Pred opravou alebo zmenou inštalácie, resp. pred odinštalovaním systému je potrebné zastaviť databázový server Firebird. Na túto skutočnosť môžete byť inštalátorom upozornený.

#### Spôsoby zastavenia a spustenia SQL servera Firebird

SQL databáza Firebird server môže byť inštalovaný dvoma spôsobmi:

- ako služba
- ako aplikácia (v oblasti oznámení panela úloh je zobrazená príslušná ikona)

Firebird ako služba:

Zastavenie (vyberte jednu z možností):

- pomocou systémového nástroja na spúšťanie a zastavovanie služieb (*services.msc*), zastavte službu Firebird Server DefaultInstance
- v ovládacom paneli kliknite na ikonu Firebird X.X Server Manager (X.X je verzia), následne kliknite na tlačítko Stop. Ak v systéme Windows je tlačítko Stop neaktívne, uzatvorte dialogové okno a spustite ako Administrátor applet <u>c:\windows\system32\Firebird2Control.cpl</u>. Tlačítko Stop by malo byť aktívne
- z príkazového riadku (cmd) vykonajte príkaz:
  - net stop FirebirdGuardianDefaultInstance (cez Guardian)
  - net stop FirebirdServerDefaultInstance (priamo)

Spustenie:

- po naštartovaní operačného systému sa služba Firebird Server spustí automaticky
- pomocou systémového nástroja na spúšťanie a zastavovanie služieb, spustite službu Firebird Server DefaultInstance
- v ovládacom paneli kliknite na ikonu Firebird X.X Server Manager, následne kliknite na tlačítko Start. Ak v systéme Windows 7 je tlačítko Start neaktívne, uzatvorte dialogové okno a spustite ako Administrátor applet <u>c:\windows\system32\Firebird2Control.cpl</u>. Tlačítko Start by malo byť aktívne.
- z príkazového riadku (cmd) vykonajte príkaz:
  - net start FirebirdGuardianDefaultInstance (cez Guardian)
  - net start FirebirdServerDefaultInstance (priamo)

### Firebird ako aplikácia:

Zastavenie (vyberte jednu z možností):

- v ovládacom paneli kliknite na ikonu Firebird X.X Server Manager, následne kliknite na tlačítko Stop.
- v oblasti oznámení panela úloh kliknite pravým tlačidlom myši na ikonu Firebird Server a následne z lokálnej ponuky zvoľte ShutDown.
- Spustenie (vyberte jednu z možností):
- po naštartovaní operačného systému sa server Firebird spustí automaticky
- v ovládacom paneli kliknite na ikonu Firebird X.X Server Manager, následne kliknite na tlačítko Start.
- spustite súbor \program files\firebird\firebird X X\bin\fbguard -a
- spustite súbor  $\program files \firebird \firebird \ \overline{X} \ \overline{X} \bin \fibserver -a$

### Dôležité! Pred zastavením servera Firebird je dôležité, aby nebola otvorená žiadna databáza. Pokiaľ je, treba ju korektne uzatvoriť.

Inštaláciu systému a inštaláciu pripojenia k systému Amulet vykonajte len vtedy, ak ste do operačného systému prihláseny ako užívateľ s administrátorskými právami. Nastavenie oprávnení a zabezpečenia pre iného úžívateľa prihláseného do OS (napr. prihlásený do sieťovej domény) je popísaný nižšie. Reštartujte počítač, pokiaľ budete k tomu vyzvaní.

### Nastavenie registrov

Inštalátor systému nastaví nasledovné registre:

1. Inštalácia samotného systému

napr. c:\psw\amulet

2. Inštalácia pripojenia k systému Názov: HKEY\_LOCAL\_MACHINE\SOFTWARE\PSW\Amulet\App Path (32bit) HKEY\_LOCAL\_MACHINE\SOFTWARE\WOW6432Node\PSW\Amulet (64bit) Popis: Obsahuje identifikátor pripojenia Typ : REG\_SZ Data : Klient

#### Inštalácia databázového stroja Borland Database Engine (BDE)

Systém Amulet obsahuje BDE a SQL Links ver. 5.2. Inštalácia BDE je voliteľná (počas inštalácie vyberte užívateľskú inštaláciu). Pokiaľ je už v počítači inštalovaná staršia verzia BDE, inštalácia inovuje BDE na novšiu verziu bez porušenia existujúcich nastavení. Zároveň sa nastavia parametre potrebné pre korektnú prácu systému AMULET. Inštalačná zložka BDE a SQL Links je prednastavená na \*Program Files\Common Files\Borland Shared\Bde* 

#### Nastavenie prihlasovacieho mena a hesla pre prihlasovanie k databáze FIREBIRD

Prednastavené meno a heslo po inštalácii databazového servera FIREBIRD je:

- meno: SYSDBA
- heslo: masterkey

Užívateľ SYSDBA má správcovské oprávnenia, t.j. bez obmedzení. Taktiež, toto meno a heslo systém Amulet používa pre prihlasovanie do databázy FIREBIRD.

### POZNÁMKY K AKTUALIZÁCII (UPGRADE)

Nasledujúce poznámky popisujú niektoré body aktualizácie sytému.

#### Druhy aktualizácie

- Aktualizácia systému. Aktualizuje súbory samotného systému. Spúšťa sa výlučne na tom počítači, na ktorom je systém nainštalovaný.
- 2. Aktualizácia pripojenia. Aktualizuje súbory pripojenia k systému. Spúšťa sa na každom počítači, z ktorého sa pripájate k systému v sieti. Táto aktualizácia sa vykonáva len sporadicky. Na nutnosť vykonania tejto aktualizácie vždy upozorníme.

### Zdroje získania aktualizácií a ich spustenie

1. zo systému Amulet.

- automaticky, pokiaľ máte nastavené zisťovanie aktualizácii, Amulet Vám ohlási prítomnosť novej verzie na našom webe. Podľa Vašich pokynov ho stiahne do vopred určenej zložky.
- manuálne, zvolením akcie z menu Údržba | Aktualizácia systému
- 2. z webu. Ak Vám bolo pridelené užívateľské meno a heslo možete pre stiahnutie aktualizácie použiť odkaz http://62.168.95.250
- elektronickou poštou Vám pošleme súbor upg\_X.XX.XX.exe, kde X.XX.XX je označenie verzie, napr. 2.95.02.exe
- osobnou návševou v našej spoločnosti Vám na Vaše pamäťové médium nakopírujeme príslušnú aktualizáciu.

### Spustenie aktualizácie

Nasledujúce poznámky sú spoločné pre aktualizáciu systému i aktualizáciu pripojenia.

- Pokiaľ ste aktualizáciu získali elektronickou poštou, resp. z web stránky, skopírujte si príslušné získané súbory do samostatnej zložky pre prípad neskoršieho použitia. Na mene zložky nezáleží, ale odporúčame je označiť verziou aktualizácie.
- Amulet nesmie byť otvorený, resp. nesmie byť nikto k systému prihlásený.
- Ak vykonávate aktualizáciu systému systému, urobte dennú zálohu.
- Spustite súbor upg X.XX.XX.exe.
  - Rozbalia sa potrebné súbory do aktuálnej zložky
  - kliknite na tlačítko <štart>. Rozbalia sa ďalšie súbory a

automaticky sa spustí aktualizačný program *upgrade.exe*, ktorý vykoná samotnú aktualizáciu. V prípade, že počas akltualizácie nastane neočakávaná chyba, vráti sa systém do pôvodného stavu.

## OPRAVA ÚDAJOV VO WINDOWS REGISTRY

Upozornenie: Úprava registrov je dovolená len na vlastné riziko.

Úprava registrov sa uskutočňuje pomocou nástroja REGEDIT. Pred úpravou registrov odporúčame zálohovať registre a úpravu vykonať len s patričnými znalosťami. Register je kritické časť operačného systému a chyby, spôsobené omylom pri jeho úprave, môžu viesť k znefunkčneniu celého systému.

### ODINŠTALOVANIE SYSTÉMU AMULET

# ODINŠTALOVANIE PRIPOJENIA K SYSTÉMU AMULET

Pre odinštalovanie AMULET-u z Vášho počítača

- otvorte zložku Ovládacie panely (Control Panel) a kliknite na ikonu Pridať alebo odobrať programy (Add/Remove Programs)
- vyberte položku *Inštalácia systému AMULET* (pri inštalácii systému AMULET), resp. *Inštalácia pripojenia k systému AMULET* (pri inštalácii pripojenia k systému AMULET) zo zoznamu
- kliknite na tlačítko <Odobrať>. Riaďte sa pokynmi, zobrazenými na obrazovke.

V Dubnici nad Váhom 29.03.2019 verzia dokumentu: 8